## SMARTPHONES » IPHONE

## How to Disable the Camera and FaceTime on iPhone or iPad

Explore this Article 📕 Disabling the Camera 📕 Disabling FaceTime 📕 Questions & Answers

Last Updated: January 31, 2019

This wikiHow will explain how to disable your camera and/or FaceTime on your iPhone or iPad. Whether you're hoping to limit your call time or are concerned about privacy issues, you can easily manage your Camera and FaceTime settings in just a few simple steps.

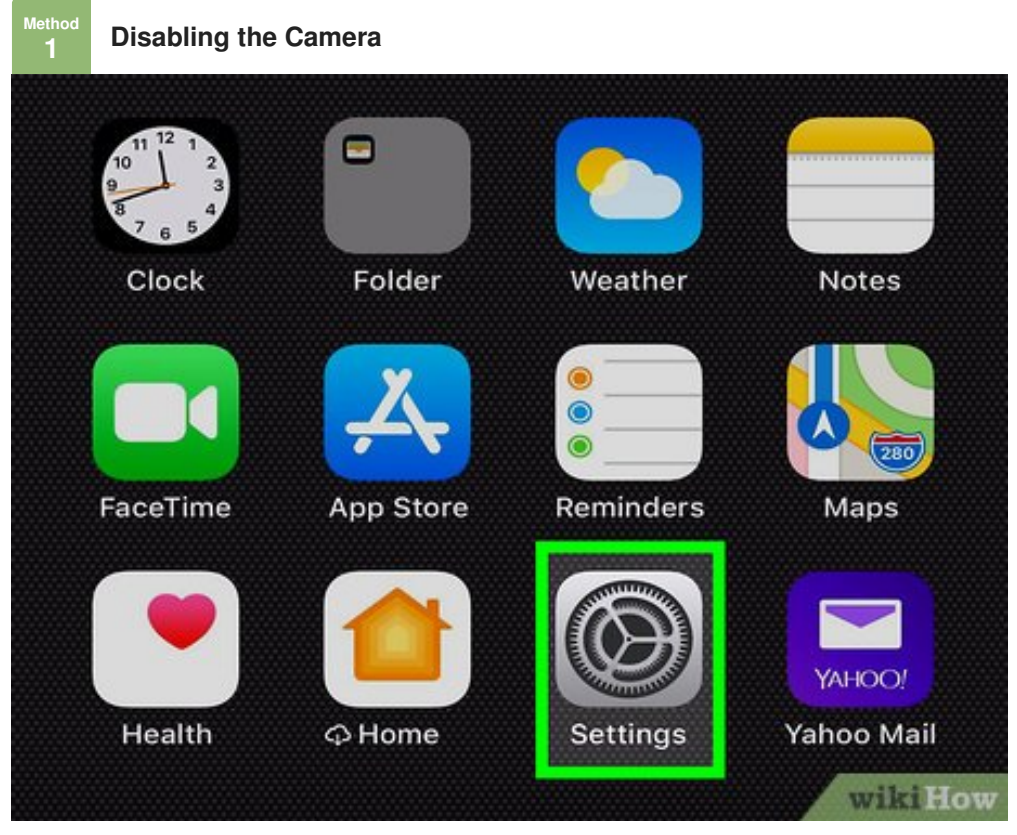

Tap the Settings on your iPhone or iPad. This will launch the Settings menu of your device.

| Settings                                                                                                 |                                                                                |                                   |  |  |
|----------------------------------------------------------------------------------------------------|--------------------------------------------------------------------------------|-----------------------------------|--|--|
|                                                                                                    |                                                                                |                                   |  |  |
|                                                                                                    | Notifications                                                                  | >                                 |  |  |
| <b>())</b>                                                                                               | Sounds                                                                         | >                                 |  |  |
| C                                                                                                    | Do Not Disturb                                                                 | >                                 |  |  |
| I                                                                                                    | Screen Time                                                                    | >                                 |  |  |
|                                                                                                    |                                                                                | wikiHow                           |  |  |
| 2 Scroll down and tap Screen Time. The Screen Time icon looks like an hour glass on a purple background. |                                                                                |                                   |  |  |
| Qs                                                                                                    | Downtime<br>Schedule time away from the screen.                                | >                                 |  |  |
| I                                                                                                    | App Limits<br>Set time limits for apps.                                        | >                                 |  |  |
|                                                                                                    | Always Allowed<br>Choose apps you want at all times.                           | >                                 |  |  |
| 0                                                                                                    | Content & Privacy Restrictions<br>Block inappropriate content.                 | >                                 |  |  |
| 3 Tap on<br>a "No" s                                                                                     | <b>Content &amp; Privacy Restrictions</b> . The Content & Privacy Restrictions | wikiHow<br>ctions icon looks like |  |  |

| iTunes & App Store Purchases | >       |
|------------------------------|---------|
| Allowed Apps                 | >       |
| Content Restrictions         | >       |
| PRIVACY                      |         |
| Location Services            | Allow > |
| Contacts                     | Allow > |

Tap Allowed Apps . This should be near the top of the page. If you can't tap on it, slide the 4 button next to Content & Privacy Restrictions to the on (green) position.

|   |                                                                                                    | FaceTime         |            |
|---|----------------------------------------------------------------------------------------------------|------------------|------------|
|   | 0                                                                                                    | Camera           | $\bigcirc$ |
|   |                                                                                                    | Siri & Dictation |            |
|   |                                                                                                    | Wallet           |            |
|   |                                                                                                    | AirDrop          |            |
|   | C                                                                                                    | CarPlay          |            |
|   |                                                                                                    |                  | wikiHow    |
| 5 | Slide the Camera button to the "Off" position. It will turn white. Now, your iPhone will not be able to use the Camera |                  |            |

to use the Camera.

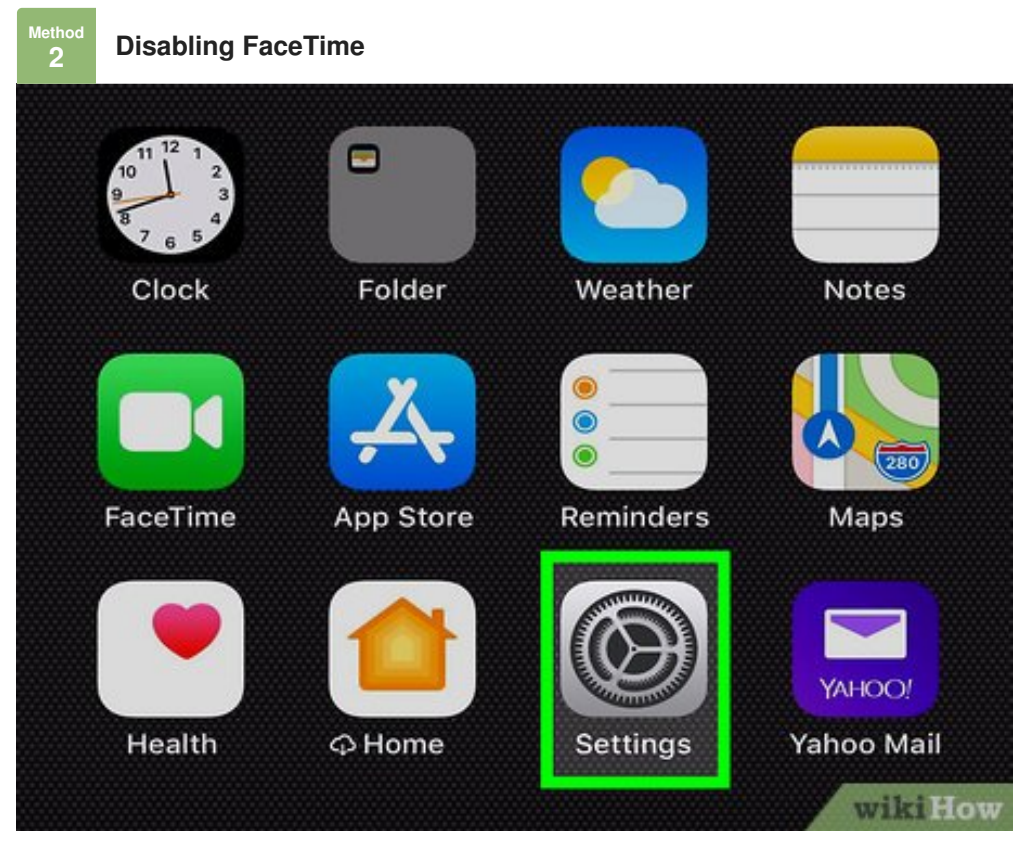

• Open your iPhone's Settings. This app is a gray gear, usually found on the home screen.

|          | Voice Memos                    | >       |
|----------|--------------------------------|---------|
|          | Phone                          | >       |
|          | Messages                       | >       |
|          | FaceTime                       | >       |
| 6        | Maps                           | >       |
| 0        | Safari                         | >       |
| 2 Scroll | down and tap <b>FaceTime</b> . | wikiHow |

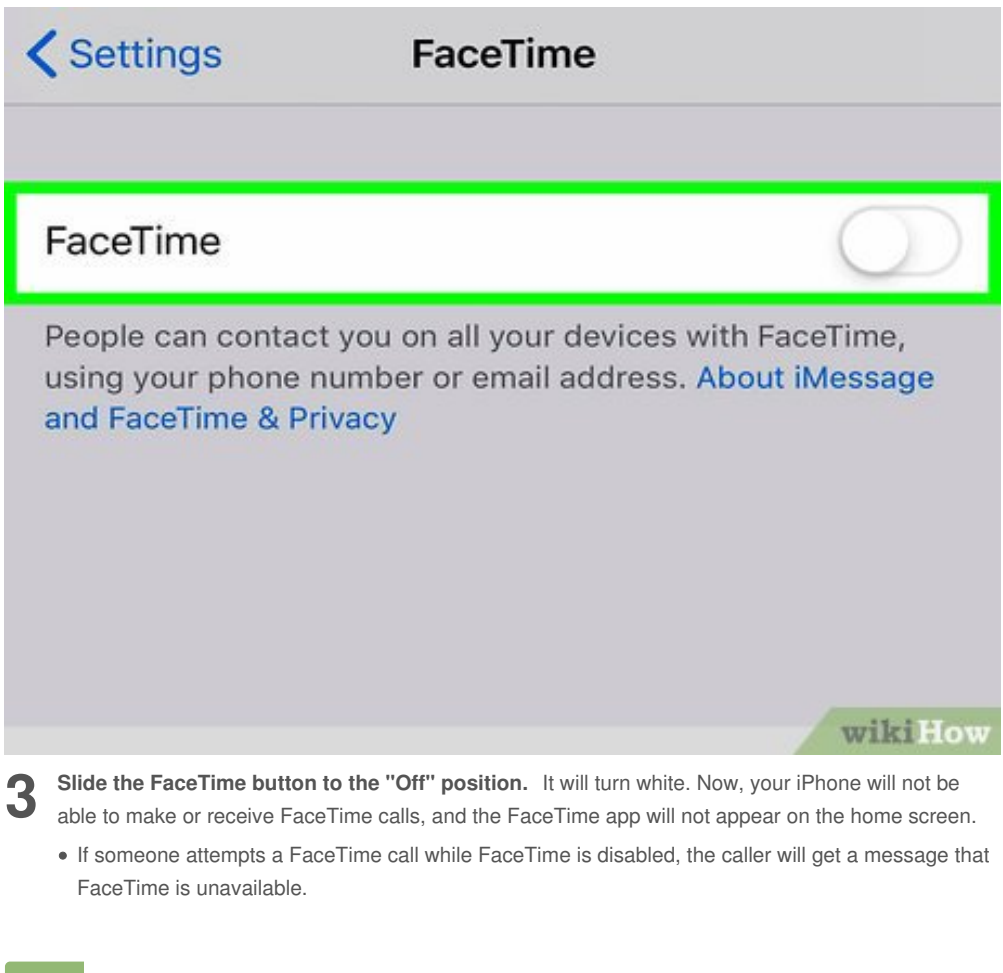

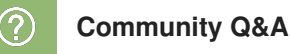

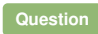

How do I have audio only on FaceTime?

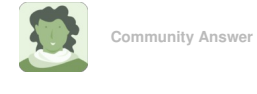

When you want to FaceTime go on the contact you want to FaceTime and there should be a call thing or a FaceTime. The FaceTime should have 2 options, pick one with no camera and it will be just audio.

Helpful 0 Not Helpful 10

## **About This Article**

wikiHow is a "wiki," similar to Wikipedia, which means that many of our articles are co-written by multiple authors. To create this article, volunteer authors worked to edit and improve it over time. This article has been viewed 90,934 times.

Co-authors: 5 Updated: January 31, 2019 Views: 90,934

Categories: IPhone

https://www.wikihow.com/Disable-the-Camera-and-FaceTime-on-iPhone-or-iPad

The text and visual content in this PDF is intended only for your personal, non-commercial use. Any commercial reproduction of the contents of this document without the express written permission of wikiHow, Inc., is prohibited